原付等オンライン申請マニュアル

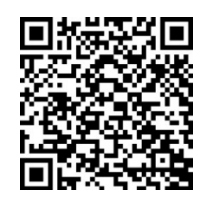

QRコードから申請トップページにジャンプしてください。
 ※ クレジットカードが必要です。マイナンバーカードは不要です。
 (VISA、Mastercard、American Express、JCB、Diners Clubのクレジットカードが使用可能です。)

| λ                                      | カの状況                         | 09 |
|----------------------------------------|------------------------------|----|
| 岡崎市の「原付バイク等の新規登録                       | 」のオンライン申請ページです。              |    |
| 原付バイク等の新規登録                            |                              |    |
| 原付バイク等(原動機付自転車、ミ:<br>機付自転車)の新規登録のオンライ: | ニカー、小型特殊自動車、特定小型原動<br>ン申請です。 |    |
|                                        | 制度詳細についてはこちら                 |    |
| ■<br>以下の事項を確認・チェックいただける                | と申請がスムーズです。                  |    |
| 決済用のクレジットカード                           |                              |    |
| この手続にはクレジットカードによる<br>トカードを用意してください。    | 決済が必要です。お手元に有効なクレジ           | א  |
|                                        |                              |    |
|                                        |                              |    |
|                                        |                              |    |

2 Graffer アカウントをお持ちの方はログインしてください。お持ち でない場合は新規アカウントを取得してください。

|                  | Graffer<br>スマート申請              |
|------------------|--------------------------------|
|                  | 岡崎市 ログイン                       |
|                  | Grafferアカウントをお持ちの方             |
| <u>Grafferアフ</u> | カウント規約 【2) プライバシーポリシー 【2)をお読みの |
| うえ、同意            | してログインしてください。                  |
| G                | Googleでログイン                    |
|                  | LINEでログイン                      |
| Groffer          | メールアドレスでログイン                   |
|                  | ログイン方法について教えてください 【】           |
|                  |                                |

※ Graffer アカウントをお持ちでない場合は、メールアドレスか らアカウントを取得できます。

「新規アカウント登録」から情報入力画面に進み、登録手続きを行ってください。

|               | メールアドレスでログイン             |
|---------------|--------------------------|
| メールアドレス 🜌     | â                        |
|               |                          |
| パスワード 🜌       |                          |
|               |                          |
| パスワードを表示      |                          |
|               |                          |
|               | パスワードをお忘れの方はこちら          |
| c             | Grafferアカウントをお持ちでない方     |
| Grafferアカウントに | _登録すると、申請書の一時保存や申請履歴の確認; |
| できます。アカウン     | ト登録は無料です。                |
|               |                          |

| 情報を入力して登録                                                            |
|----------------------------------------------------------------------|
| すべての項目を入力し、アカウント登録に進んでください。                                          |
| <u>姓 ∞</u> 須 <u>名 ∞</u> 須                                            |
| メールアドレス 💵                                                            |
|                                                                      |
| パスワード ◎須<br>8文字以上50文字以内で入力してください、半角英数字と記号を使用可能です                     |
| パスワードを表示                                                             |
| <u>Grafferアカウント規約</u> 【 <u>プライバシーポリシー</u> 【 をお読み<br>のうえ、同意してご登録ください。 |
| Grafferアカウントに登録                                                      |

登録したメールアドレスに、

「noreply@mail.graffer.jp」から「仮登録完了のお知らせ」メ ールが届きますので、メールの内容に従って本登録を完了させて ください。本登録完了後、改めてログインしてください。 なお、アカウントを取得しなくてもメール認証によって申請画 面に進むこともできます。

申請に利用するメールアドレスを入力し、確認メールを送信してください。

確認メールが届いたら、メール内のURLをクリックするとメールアドレスの認証が完了し、申請画面に進むことができます。

| 申請前の準備事項                                               |
|--------------------------------------------------------|
| 以下の事項を確認・チェックいただけると申請がスムーズです。                          |
| 決済用のクレジットカード                                           |
| この手続にはクレジットカードによる決済が必要です。お手元に有効なクレジッ<br>トカードを用意してください。 |
|                                                        |
|                                                        |
| ログインして申請に進む                                            |
| ログインしていただくと、申請の一時保存ができるようになります。                        |
|                                                        |
| メールを認証して申請に進む                                          |
|                                                        |

3 申請者の情報を入力してください。

| 人力ノオーム                                                                                                    | 入力フォーム                                                                                                    |
|----------------------------------------------------------------------------------------------------|----------------------------------------------------------------------------------------------------|
| 申請者の情報                                                                                                    | 申請者の情報                                                                                                    |
| -<br>申請者の種別 🔉                                                                                                    | 申請者の種別                                                                                                    |
| • 個人                                                                                                    | ○ 個人                                                                                                    |
| ○ 法人                                                                                                    | <ul> <li>法人</li> </ul>                                                                                                    |
| 申請者の名前(申請者とはこの申告を届け出る方のことです。) ●■                                                                                                    | Q 法人を検索して自動入力する                                                                                                    |
| 申請者の名前(カナ) 📷                                                                                                    | 法人名 (この甲告を届け出る法人の名称をご記入ください) (M)、所など行<br>社の種類を必ずご記入ください (M)                                                                                                    |
| ■<br>申請者の郵便器号 ■■<br>ハイフンなしの半角7所で入力してください                                                                                                    | 法人名 (カナ) ■■                                                                                                    |
|                                                                                                    | ■                                                                                                    |
| O IMPRIMANATINE COLLARS INVESTIGATION                                                                                                    | 7 YE Z Z MALIVZE PRIMI V AZ ALI V NIEKY                                                                                                    |
| 申請者の住所。                                                                                                    | 郵便器員から住所を入力                                                                                                    |
| - 申請者の住所 🐽                                                                                                    | <b>野便登号から住所を入力</b>                                                                                                    |
|                                                                                                    |                                                                                                    |
| - 中請者の住所 ax () 自動入力後、高後、マンション後、旅港高号など、在所の続きがあれば入力してください 申請者の高好形用 ave                                                                                                    |                                                                                                    |
| ■ 申請者の住所 ■■ ① 自動入力後、茶地、マンション名、部署番号など、任所の総合があれば入力してください 申請者の電話番号 ■■ 目中に連絡が取れる電話番号 ●■                                                                                       |                                                                                                    |
| <ul> <li>■ 申請者の住所 ▲■</li> <li>① 自動入力後、添物、マンション名、認要添号など、任所の結さがあれば入力してください</li> <li>申請者の電話番号 ▲■</li> <li>日中に連絡が強れる電話添号を入力してください</li> </ul>                                  | 「塚使振号から住所を入力」を押すと、住所の一部が自動入力されます。     「「「塚使振号から住所を入力」を押すと、住所の一部が自動入力されます。     「     「     「     「     「     「     「     「     」     白動入力後、衝地、マンション名、訪響振号など、住所の続きがあれば入力してください     【     〕     自動入力後、衝地、マンション名、訪響振号など、住所の続きがあれば入力してください |
| ■ <b>申請者の住所 ▲■</b> ① 自動入力後、香地、マンション名、部帯番号など、任所の結さがあれば入力してください ■ <b>申請者の電話番号 ▲■</b> 日中に連絡が発れる電話番号を入力してください                                                                 | 「学供番号から住所を入力」を押すと、住所の一部が自動入力されます。     「     「     「     「     「     「     「     「     「     在地     ●                                                                                                    |
| 中期者の住所 ■■ () 自動入力後、香地、マンション名、部準番号など、住所の続きがあれば入力してください  申請者の電話番号 ■■ 日中に連絡が取れる電話番号を入力してください  メールアドレス ■■X面                                                                   |                                                                                                    |
| 申請名の住所     ##       ①     自転入力後、添除、マンション後、旅行係らなど、住所の総合があれば入力してください       申請名の電話番号     ##       日中に連続が強れる電話希告を入力してください       メールアドレス     ##       preview-demo@example.com |                                                                                                    |
| 中請者の住所     ●       ①     自転入力法、活地、マンション4、旅ອ落与など、住所の結点があれば入力してください       申請者の電話番号     ●       日中に連絡が強れる電話希与を入力してください       メールアドレス     ●       preview-demo@example.com    |                                                                                                    |
|                                                                                                    |                                                                                                    |
|                                                                                                    |                                                                                                    |
|                                                                                                    |                                                                                                    |
|                                                                                                    |                                                                                                    |
|                                                                                                    | ・・・ ・・・ ・・・ ・・・ ・・・ ・・・ ・・・ ・・・ ・・・ ・                                                                                                    |
| ■ 請者の住所                                                                                                    | ・・・ ・・・ ・・・ ・・・ ・・・ ・・・ ・・・ ・・・ ・・・ ・                                                                                                    |
| ■ 朝春の住所  ■ ■                                                                                                    | ・・・ ・・・ ・・・ ・・・ ・・・ ・・・ ・・・ ・・・ ・・・ ・                                                                                                    |
|                                                                                                    | ・ ・ ・ ・ ・ ・ ・ ・ ・ ・ ・ ・ ・ ・ ・ ・ ・ ・ ・                                                                                                    |
|                                                                                                    | ・ ・ ・ ・ ・ ・ ・ ・ ・ ・ ・ ・ ・ ・ ・ ・ ・ ・ ・                                                                                                    |

4 以下、入力フォームの案内に従って申請に必要な情報を入力してく ださい。

(必須入力項目に不備があった場合、先に進めないようになっています。)

5 必要な情報を入力後、支払情報(クレジットカードの情報)を入 力・確認してください。

お支払いいただくのは御申請いただいた原付等の標識の送料です。 (レターパックライトでお送りします。) 申請が完了すると同時に、決済完了となります。

| 払い方法の設定                        |                |              | 支払い方法                                     | × |
|--------------------------------|----------------|--------------|-------------------------------------------|---|
| 支払い方法 お支払いに使うクレジットカー 登録する      | - ドが登録されていません。 |              | CC:                                       |   |
| <b>支払い内容</b><br>このお手続きの申請には以下の | 支払いが請求されます。    |              | ご利用可能なクレジットカード<br>122 123 123 123 103 103 |   |
| 費日                             |                | 金額           | カード番号 🎫                                   |   |
| 標識等郵送料(レターバックライ<br>ト)          |                | 370[1]       | 1234 5678 9012 3456                       |   |
|                                | 合計             | <b>370</b> 円 | 月 🛤 年 🛤<br>選択 〜 選択                        | ~ |
|                                | 非课税            | 370 [*]      | セキュリティコード 🐖                               |   |
|                                | 次へ進む           |              | 123                                       |   |
| ( 4                            | 申請内容の入力へ戻る     |              | ++750 2000-F4                             |   |

6 申請内容の確認画面で、申請内容、支払金額を確認し申請してくだ さい。申請完了メールが御登録いただいたメールアドレスに届きます ので、御確認をお願いします。

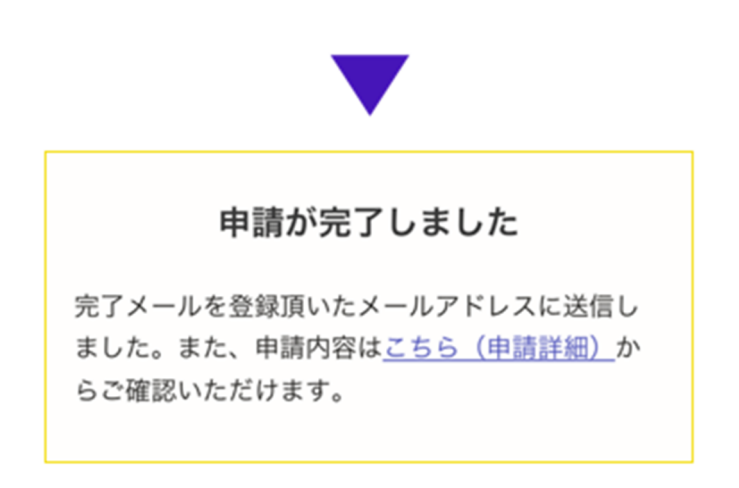